## Acessar o Site da SIGEPE: <u>www.sigepe.gov.br</u>

Clicar em SIGEPE – SERVIDOR - PENSIONISTA

|                                                        | Ir para o conteúdo 🔝 🛛 Ir para o me               | enu 🖾 Irpara a busca 🖾 Irpara o r                                                                                   | rodapė 🛃                         | ACESSIBILIDADE ALTO CONTRASTE                         |                              |                                                                                                    |                                                                                                    |
|--------------------------------------------------------|---------------------------------------------------|----------------------------------------------------------------------------------------------------|----------------------------------|-------------------------------------------------------|------------------------------|----------------------------------------------------------------------------------------------------|----------------------------------------------------------------------------------------------------|
|                                                        | SERVIÇOS DO<br>Servidor<br>MINISTÉRIO DO PLANEJAN | e Pensioni                                                                                                    | sta                              |                                                       |                              | Buscar no portal                                                                                                   | ٩                                                                                                    |
|                                                        |                                                   |                                                                                                    |                                  | Serviços                                              | do Servidor   Gesti          | lo de Pessoas   Apresent                                                                                           | ação 🕴 Alô SEGEP                                                                                                    |
|                                                        | ASSUNTOS                                          | SERVIÇOS                                                                                                    |                                  |                                                       |                              |                                                                                                    |                                                                                                    |
|                                                        | Apresentação                                      |                                                                                                    |                                  |                                                       |                              |                                                                                                    |                                                                                                    |
|                                                        | Informes                                          |                                                                                                    |                                  |                                                       |                              |                                                                                                    |                                                                                                    |
|                                                        | Links Úteis                                       |                                                                                                    |                                  |                                                       |                              |                                                                                                    |                                                                                                    |
|                                                        | Duvidas<br>Frequentes                             |                                                                                                    | R                                | æ                                                     |                              | 0                                                                                                    | •                                                                                                    |
|                                                        | AUTENTICAÇÃO DE<br>DOCUMENTOS                     | Se<br>Per                                                                                                    | oigepe<br>ervidor e<br>nsionista | Sigepe Mobile                                         | 51435                        | Sillac                                                                                                    |                                                                                                    |
|                                                        | Contracheque                                      | INFORMES                                                                                                    |                                  |                                                       |                              |                                                                                                    |                                                                                                    |
|                                                        | Servidor/Pensionista                              |                                                                                                    |                                  |                                                       |                              |                                                                                                    |                                                                                                    |
|                                                        | Beneficiário de<br>Pensão Alimentícia             |                                                                                                    |                                  |                                                       |                              |                                                                                                    |                                                                                                    |
|                                                        | Diárias e Ajuda de<br>Custo                       | Antecipe-s                                                                                                    | e! Crie                          | uma Se                                                | nha no                       | ANTECHT-SEI CHIEUMA                                                                                                | 10444 HD 11540                                                                                                    |
|                                                        |                                                   | Sigac!                                                                                                    |                                  |                                                       |                              |                                                                                                    | ner an Frank, angelen er proste der en<br>er einer angelen sonen er einer einer einer<br>er gehenden einer er einer einer einer einer |
|                                                        |                                                   | Em breve o Sigac será o n<br>Pensionista e                                                                          | novo sistema d                   | e acesso para o Sigi                                  | pe Servidor e                |                                                                                                    |                                                                                                    |
| e//anidocsiggee_plunejumenta.gov/b/505PF-PortaServidor |                                                   | A FORMA DE ACESSO<br>SIGEPE VAI MUDAR. I<br>PREPARADO!<br>Verifique se os seus dados<br>cadastrais estão atualizado | O AO<br>ESTEJA<br>s<br>os        | Sigepe - Indispo<br>Sigepe - Indisponit<br>21/07/2016 | nibilidade<br>IIIdade no dia | Consignações -<br>dos Normativos<br>regulamentam o<br>consignações n<br>Informe sobre as pr<br>alterações promovie | Alteração<br>que<br>processo de<br>o SIAPE<br>incipals<br>das nos                                                                     |

Coloque o seu CPF e senha (Caso não tenha, gerar uma junto ao PROGEP da UFSM)

| ACESSO AO SIGEPE COM CPF E SENHA<br>Usuário não autenteado.                                                                                  |  |
|----------------------------------------------------------------------------------------------------|--|
| CPF L                                                                                                    |  |
| Dúridas Frequentes de Acesso<br>Precisa de Ajuda?                                                                                            |  |
| ACESSO AO SIGEPE COM CERTIFICADO<br>DIGITAL<br>Si ja posta centricado digual,<br>cilque no boto: Centricado Digual<br>e unteres e originaria |  |
|                                                                                                    |  |
|                                                                                                    |  |

## Clique em: CONSIGNAÇÕES

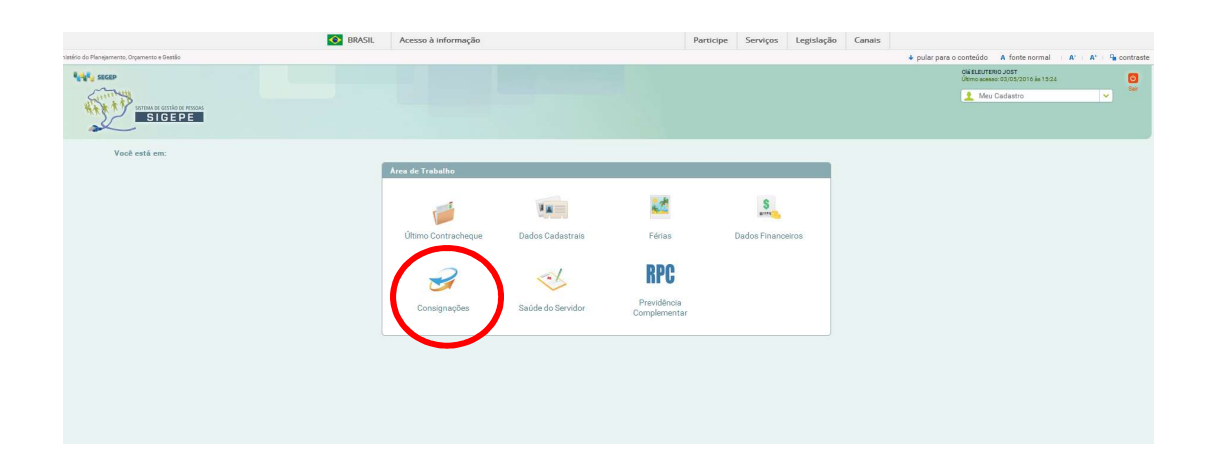

## Clique em: Gerar Código de Autorização de Consignações

| Area de Tabalh       Image: Area de Tabalh         Image: Contrachegue       Image: Area de Tabalh         Image: Contrachegue       Image: Area de Tabalh         Image: Contrachegue       Image: Area de Tabalh         Image: Contrachegue       Image: Area de Tabalh         Image: Contrachegue       Image: Area de Tabalh         Image: Contrachegue       Image: Area de Tabalh         Image: Contrachegue       Image: Area de Tabalh         Image: Contrachegue       Image: Area de Tabalh         Image: Contrachegue       Image: Area de Tabalh         Image: Contrachegue       Image: Area de Tabalh         Image: Contrachegue       Image: Area de Tabalh         Image: Contrachegue       Image: Area de Contrachegue         Image: Area de Contrachegue       Image: Area de Contrachegue         Image: Area de Contrachegue       Image: Area de Contrachegue         Image: Area de Contrachegue       Image: Area de Contrachegue         Image: Area de Contrachegue       Image: Area de Contrachegue         Image: Area de Contrachegue       Image: Area de Contrachegue         Image: Area de Contrachegue       Image: Area de Contrachegue         Image: Area de Contrachegue       Image: Area de Contrachegue         Image: Area de Contrachegue       Image: Area de Contrachegue                                                                                                    | Are cleared         Are cleared                                                                                                    | ▲ Createries                                                                                                    | Image: Section of the section of the section of t                                                                                                    | ▲ Cadadadadadadadadadadadadadadadadadadad                                                                                                    |                                                                       |                   |                                            |                   | Olá ELEUTERIO JOST<br>Último acesso: 03/05/2016 às 15:24 |
|----------------------------------------------------------------------------------------------------|----------------------------------------------------------------------------------------------------|----------------------------------------------------------------------------------------------------|----------------------------------------------------------------------------------------------------|----------------------------------------------------------------------------------------------------|-----------------------------------------------------------------------|-------------------|--------------------------------------------|-------------------|----------------------------------------------------------|
| Are de Trabath       Image: Construction of the construction of the construction of th                                                                                                    | Image: Second second second                                                                                                    | Area de Tachante       Image: Contractorque       Image: Contractorque       Ima                                                                                                    | Jense de Tatastation       Jense Cacadastation       Jense Cacadastation       Jense Cacadastation         Destries Cacadastation       Destries Cacadastation       Jense Cacadastation       Jense Cacadastation         Destries Cacadastation       Destries Cacadastation       Jense Cacadastation       Jense Cacadastation         Destries Cacadastation       Destries Cacadastation       Jense Cacadastation       Jense Cacadastation         Destries Cacadastation       Destries Cacadastation       Jense Cacadastation       Jense Cacadastation         Destries Cacadastation       Destries Cacadastation       Jense Cacadastation       Jense Cacadastation         Destries Cacadastation       Destries Cacadastation       Jense Cacadastation       Jense Cacadastation         Destries Cacadastation       Destries Cacadastation       Jense Cacadastation       Jense Cacadastation         Destries Cacadastation       Destries Cacadastation       Jense Cacadastation       Jense Cacadastation         Destries Cacadastation       Destries Cacadastation       Jense Cacadastation       Jense Cacadastation         Destries Cacadastation       Jense Cacadastation       Jense Cacadastation       Jense Cacadastation         Destries Cacadastation       Jense Cacadastation       Jense Cacadastation       Jense Cacadastation         Destries Cacadastation       Jense Ca                                                                                                    | Image: Non-State State St                                                                                                    |                                                                       |                   |                                            |                   | 👱 Meu Cadastro                                           |
| Area de Tatalah         Image: Contracheges       Image: Contracheges       Image: Contracheges       Image: Contracheges         Image: Contracheges       Image: Contracheges       Image: Contracheges       Image: Contracheges         Image: Contracheges       Image: Contracheges       Image: Contracheges       Image: Contracheges         Image: Contracheges       Image: Contracheges       Image: Contracheges       Image: Contracheges         Image: Contracheges       Image: Contracheges       Image: Contracheges       Image: Contracheges         Image: Contracheges       Image: Contracheges       Image: Contracheges       Image: Contracheges         Image: Contracheges       Image: Contracheges       Image: Contracheges       Image: Contracheges         Image: Contracheges       Image: Contracheges       Image: Contracheges       Image: Contracheges         Image: Contracheges       Image: Contracheges       Image: Contracheges       Image: Contracheges         Image: Contracheges       Image: Contracheges       Image: Contracheges       Image: Contracheges         Image: Contracheges       Image: Contracheges       Image: Contracheges       Image: Contracheges         Image: Contracheges       Image: Contracheges       Image: Contracheges       Image: Contracheges         Image: Contracheges       Image: Contracheges <th>Leve de Trabation       Level       Level       Level         Uterror Contracheque       Dedos Cadastrais       Feiras       Dedos Paraceneos         Level       Level       Level       Dedos Paraceneos         Longranginas       Level       Peridionia       Dedos Paraceneos         Longranginas       Level       Peridionia       Dedos Paraceneos         Longranginas       Level       Peridionia       Dedos Paraceneos         Longranginas       Level       Peridionia       Dedos Paraceneos         Level       Level       Peridionia       Dedos Paraceneos         Level       Level       Peridionia       Dedos Paraceneos         Level       Level       Peridionia       Dedos Paraceneos         Level       Level       Peridionia       Dedos Paraceneos         Level       Level       Peridionia       Dedos Paraceneos         Level       Level       Peridionia       Dedos Paraceneos         Level       Level       Peridionia       Dedos Paraceneos         Level       Level       Dedos Paraceneos       Dedos Paraceneos         Level       Level       Level       Dedos Paraceneos         Level       Level       Level       Dedos</th> <th>Area de Trabalho       Image: Contracture para       Image: Contracture para</th> <th>Vers de Trabaliz   Vers de Trabaliz   Vers de Trabaliz   Vers de Contrachegue   Dados Cadastrais   Paris   Dados Planneeros</th> <th>Area de Traballe       Image: Construction of the Status of the Status of</th> <th></th> <th></th> <th></th> <th></th> <th></th> | Leve de Trabation       Level       Level       Level         Uterror Contracheque       Dedos Cadastrais       Feiras       Dedos Paraceneos         Level       Level       Level       Dedos Paraceneos         Longranginas       Level       Peridionia       Dedos Paraceneos         Longranginas       Level       Peridionia       Dedos Paraceneos         Longranginas       Level       Peridionia       Dedos Paraceneos         Longranginas       Level       Peridionia       Dedos Paraceneos         Level       Level       Peridionia       Dedos Paraceneos         Level       Level       Peridionia       Dedos Paraceneos         Level       Level       Peridionia       Dedos Paraceneos         Level       Level       Peridionia       Dedos Paraceneos         Level       Level       Peridionia       Dedos Paraceneos         Level       Level       Peridionia       Dedos Paraceneos         Level       Level       Peridionia       Dedos Paraceneos         Level       Level       Dedos Paraceneos       Dedos Paraceneos         Level       Level       Level       Dedos Paraceneos         Level       Level       Level       Dedos                                                                                                    | Area de Trabalho       Image: Contracture para       Image: Contracture para                                                                                                    | Vers de Trabaliz   Vers de Trabaliz   Vers de Trabaliz   Vers de Contrachegue   Dados Cadastrais   Paris   Dados Planneeros                                                                                                    | Area de Traballe       Image: Construction of the Status of the Status of                                                                                                    |                                                                       |                   |                                            |                   |                                                          |
| Area de Trabalha:       Image: Contrachagea       Image: Contrachagea <td>Area de Tabalho     Dereo Contracheque     Dedos Cadastrais     Dedos Cadastrais        Dedos Cadastrais     Dedos Cadastrais                 Dedos Cadastrais</td> <td>Vert de Tachabite       Vert de Tachabite       Vert de Tachabite       Vert de Tachabite         Vert de Tachabite       Vert de Tachabite       Vert de Tachabite       Dados Franceiros         Vert de Tachabite       Vert de Tachabite       Vert de Tachabite       Dados Franceiros         Vert de Tachabite       Vert de Tachabite       Vert de Tachabite       Dados Franceiros         Vert de Tachabite       Vert de Tachabite       Vert de Tachabite       Vert de Tachabite         Vert de Tachabite       Vert de Tachabite       Vert de Tachabite       Vert de Tachabite         Vert de Tachabite       Vert de Tachabite       Vert de Tachabite       Vert de Tachabite         Vert de Tachabite       Vert de Tachabite       Vert de Tachabite       Vert de Tachabite         Vert de Tachabite       Vert de Tachabite       Vert de Tachabite       Vert de Tachabite         Vert de Tachabite       Vert de Tachabite       Vert de Tachabite       Vert de Tachabite         Vert de Tachabite       Vert de Tachabite       Vert de Tachabite       Vert de Tachabite         Vert de Tachabite       Vert de Tachabite       Vert de Tachabite       Vert de Tachabite         Vert de Tachabite       Vert de Tachabite       Vert de Tachabite       Vert de Tachabite         Vert de Tachabite       Vert de Tachabite<td>Aver de Tabalho       Image: Construction of the construction of the construction of t</td><td>Are de Tabalha     Vienne Contrachique     Dados Cadastrais     Piers     Consignações     Exadide do Bervidor        Previdencia        Previdencia     Previdencia        Previdencia        Previdencia        Previdencia         Previdencia                 Previdencia                                                                                      Previdencia Previdencia Previdencia Previdencia da Previdencia da Previdencia</td><td></td><td></td><td></td><td></td><td></td></td>                                                                                               | Area de Tabalho     Dereo Contracheque     Dedos Cadastrais     Dedos Cadastrais        Dedos Cadastrais     Dedos Cadastrais                 Dedos Cadastrais                                                                                                    | Vert de Tachabite       Vert de Tachabite       Vert de Tachabite       Vert de Tachabite         Vert de Tachabite       Vert de Tachabite       Vert de Tachabite       Dados Franceiros         Vert de Tachabite       Vert de Tachabite       Vert de Tachabite       Dados Franceiros         Vert de Tachabite       Vert de Tachabite       Vert de Tachabite       Dados Franceiros         Vert de Tachabite       Vert de Tachabite       Vert de Tachabite       Vert de Tachabite         Vert de Tachabite       Vert de Tachabite       Vert de Tachabite       Vert de Tachabite         Vert de Tachabite       Vert de Tachabite       Vert de Tachabite       Vert de Tachabite         Vert de Tachabite       Vert de Tachabite       Vert de Tachabite       Vert de Tachabite         Vert de Tachabite       Vert de Tachabite       Vert de Tachabite       Vert de Tachabite         Vert de Tachabite       Vert de Tachabite       Vert de Tachabite       Vert de Tachabite         Vert de Tachabite       Vert de Tachabite       Vert de Tachabite       Vert de Tachabite         Vert de Tachabite       Vert de Tachabite       Vert de Tachabite       Vert de Tachabite         Vert de Tachabite       Vert de Tachabite       Vert de Tachabite       Vert de Tachabite         Vert de Tachabite       Vert de Tachabite <td>Aver de Tabalho       Image: Construction of the construction of the construction of t</td> <td>Are de Tabalha     Vienne Contrachique     Dados Cadastrais     Piers     Consignações     Exadide do Bervidor        Previdencia        Previdencia     Previdencia        Previdencia        Previdencia        Previdencia         Previdencia                 Previdencia                                                                                      Previdencia Previdencia Previdencia Previdencia da Previdencia da Previdencia</td> <td></td> <td></td> <td></td> <td></td> <td></td> | Aver de Tabalho       Image: Construction of the construction of the construction of t                                                                                                    | Are de Tabalha     Vienne Contrachique     Dados Cadastrais     Piers     Consignações     Exadide do Bervidor        Previdencia        Previdencia     Previdencia        Previdencia        Previdencia        Previdencia         Previdencia                 Previdencia                                                                                      Previdencia Previdencia Previdencia Previdencia da Previdencia da Previdencia                                                                                                    |                                                                       |                   |                                            |                   |                                                          |
| Image: Control-Image: Consequence     Image: Consequence       Image: Consequence     Image: Consequence       Image: Consequence     Image:                                                                                                    | Vertice Contractency Vertice   Vertice Contractency Dedos Carlastrais   Vertice Dedos Carlastrais   Vertice Vertice   Vertice Vertice   Vertice </td <td>Vertical Contractory   Vertical Contractory   Vertical Contractory</td> <td>Version Version   Version Data Carlastras   Version Data Carlastras   Version Data Carlastras   Version Data Carlastras   Version Nerview   Version Persion   Version Persion   Version Persio</td> <td>Viewe Viewe   Viewe Constrainingen   Viewe Constrainingen   Viewe Viewe   Constrainingen Viewe   Constrainingen Viewe   Viewe Viewe   Viewe Viewe</td> <td>Área de Trabalho</td> <td></td> <td></td> <td></td> <td></td> | Vertical Contractory   Vertical Contractory                                                                                                    | Version Version   Version Data Carlastras   Version Data Carlastras   Version Data Carlastras   Version Data Carlastras   Version Nerview   Version Persion   Version Persion   Version Persio                                                                                                    | Viewe Viewe   Viewe Constrainingen   Viewe Constrainingen   Viewe Viewe   Constrainingen Viewe   Constrainingen Viewe   Viewe Viewe   Viewe Viewe                                                                                                    | Área de Trabalho                                                      |                   |                                            |                   |                                                          |
| Útemo Contructeopage     Dados Cadastrais     Fárias     Dados Pinanceiros       Dosagos para     Dados Servidor     Previdência       Dosagos para     Dados Servidor     Previdência       Dosagos para     Sinsular Consegos para     Dados Pinanceiros       Dosagos para     Disagos para     Previdência       Dosagos para     Sinsular Consegos para     Disagos para       Desse para dos para     Sinsular Consegos para     Disagos para       Desse para dos para     Disagos para     Disagos para       Desse para do consegos para     Disagos para     Disagos para       Desse do consegos para     Disagos para     Disagos para       Desse do consegos para     Disagos para     Disagos para       Desse do consegos para     Disagos para     Disagos para       Desse do consegos para     Disagos para     Disagos para       Desse do consegos para     Disagos para     Disagos para       Desse do consegos para     Disagos para     Disagos para       Desse do consegos para     Disagos para     Disagos para       Desse do consegos para     Disagos para     Disagos para       Desse do consegos para     Disagos para     Disagos para       Desse do consegos para     Disagos para     Disagos para                                                                                                    | Otherne Contractulegue     Dados Cadastratia     Feiras     Dados Pinancesicos       Descriptor     Descriptor     Descriptor       Descriptor     Descriptor     Previdência<br>Previdência       Censulars     Descriptor     Descriptor       Censulars     -     -       Descriptor     -     -       Internet de Consegnação     -     -       - Internet de Consegnação     -     -       - Internet de Consegnação     -     -       - Internet de Consegnação     -     -       - Internet de Consegnação     -     -       - Internet de Consegnação     -     -       - Internet de Consegnação     -     -       - Internet de Consegnação     -     -       - Internet de Consegnação     -     -       - Internet de Consegnação     -     -       - Internet de Consegnação     -     -       - Internet de Consegnação     -     -       - Internet de Consegnação     -     -       - Internet de Consegnação     -     -                                                                                                    | Otheres Centrachegue     Dados Cadastrais     Feiras     Dados Phranceeiros       Designações     Designações     Periodes       Designações     Designações     Periodes       Designações     Designações     Periodes       Designações     Designações     Periodes       Designações     Designações     Designações       Designações     Designações     Designações       Designações     Designações     Designações       Designações     Designações     Designações       Designações     Designações     Designações       Designações     Designações     Designações                                                                                                    | Otheres     Dades Cadatarias     Feiras     Dades Phrancesios       Description     Description     Description     Description       Description     Description     Description     Description       Description     Description     Description     <                                                                                                    | Otheres     Dades Cardantaria     Frains     Dades Phraneeries       Image: Consignações     Image: Consignações     Image: Consignações       Consignações     Image: Consignações     Image: Consignações       Consignações     Image: Consignações     Image: Consignações       Consignações     Image: Consignações     Image: Consignações       Consignações     Image: Consignações     Image: Consignações       Image: Consignações     Image: Consignações     Image: Consignações       Image: Consignações     Image: Consignações     Image: Consignações       Image: Consignações     Image: Consignações     Image: Consignações       Image: Consignações     Image: Consignações     Image: Consignações       Image: Consignações     Image: Consignações     Image: Consignações                                                                                                    | <b></b>                                                               | ¥                 | 2                                          | S                 |                                                          |
| Consignações     Sadar do Sarvidor     Periódical<br>Complementario       Consignações     - Sandar Consignações       Name de Journe do Consignações     - Sandar Consignações       Conservas de Consignações     - Sandar Consignações       - Sandar do Consignações     - Sandar Consignações       - Sandar do Consignações     - Sandar Consignações       - Sandar do Consignações     - Sandar Consignações       - Sandar do Consignações     - Sandar Consignações       - Sandar do Consignações     - Sandar Consignações                                                                                                    | Consignações     Sadade do sanvidor     Creatidades       Consignações     Sadade do sanvidor     Creatidades       Consignações     • Brander Consignaçõe     • Brander Consignaçõe       • Brander Consignações     • Brander Consignações     • Brander Consignações       • Brander Consignações     • Brander Consignações     • Brander Consignações       • Brander Consignações     • Brander Consignações     • Brander Consignações       • Brander Consignações     • Brander Consignações     • Brander Consignações       • Brander Consignações     • Brander Consignações     • Brander Consignações       • Brander Consignações     • Brander Consignações     • Brander Consignações                                                                                                    | Vertical de de service     Periodical de de service       De maise de service     Periodical de de periodical de de periodical de de de de de de de de de de de de de                                                                                                    | Key Key Key Key Key Key Key Key Key Key                                                                                                    | Version programme       Version de do sanvator       Version de do sanvator         Version de do sanvator       Version de do sanvator       Version de do sanvator         Version de do sanvator       • Brander Consegnação       • Brander Consegnação         • Brander Consegnação       • Brander Consegnação       • Brander Consegnação         • Brander Consegnação       • Brander Consegnação       • Brander Consegnação         • Brander Consegnação       • Brander Consegnação       • Brander Consegnação         • Brander Consegnação       • Brander Consegnação       • Brander Consegnação         • Brander Consegnação       • Brander Consegnação       • Brander Consegnação         • Brander Consegnação       • Brander Consegnação       • Brander Consegnação         • Brander Consegnação       • Brander Consegnação       • Brander Consegnação         • Brander Consegnação       • Brander Consegnação       • Brander Consegnação         • Brander Consegnação       • Brander Consegnação       • Brander Consegnação         • Brander Consegnação       • Brander Consegnação       • Brander Consegnação         • Brander Consegnação       • Brander Consegnação       • Brander Consegnação         • Brander Consegnação       • Brander Consegnação       • Brander Consegnação         • Brander Consegnação       • Brander Consegnação                                                                                                    | Último Contracheque                                                   | Dados Cadastrais  | Férias                                     | Dados Financeiros |                                                          |
| Consignações         Saúde do Servidor         Providência<br>Complementar           Consultar do<br>Servidor do<br>Servidor<br>Servidor<br>Servidor do<br>Servidor do<br>Servidor<br>Servidor do<br>Servidor                                                                                                    | Consignações     Envidência<br>Complementar       Dessignações     9       Consultar     9       Instructurar de<br>Instructurar de<br>In                                                                                                    | Consignações     Previdência<br>Complementar       Censaçação     • Smular Consignação<br>• Smular Consignação<br>• Smular Consignação<br>• Strais de Consignação<br>• Strais de Consignação<br>• Strais de Consignação<br>• Strais de Consignação<br>• Strais de Consignação<br>• Strais de Consignação<br>• Strais de Consignação<br>• Strais de Consignação                                                                                                    | Consignações     Previdência<br>Complementar       Censégnações     • Smulter Consignaçõe       - Smulter Consignações     • Binulter Consignações       • Smulter Consignações     • Binulter Consignações       • Binus de Consignações     • Binulter Consignações       • Binus de Consignações     • Binulter Consignações       • Binus de Consignações     • Binulter Consignações       • Binus de Consignações     • Binulter Consignações       • Binus de Consignações     • Binulter Consignações       • Binus de Consignações     • Binulter Consignações       • Binus de Consignações     • Binulter Consignações       • Binus de Consignações     • Binus de Consignações                                                                                                    | Consignações     Pendidência<br>Complementar       Exerçação        • Brudar Consignação        Anter de Consignação         • Brudar Consignação        • Brudar do Sanvidor         • Brudar Consignação        • Brudar do Sanvidor         • Brudar Consignação        • Brudar do Sanvidor         • Brudar Consignação        • Brudar do Sanvidor         • Brudar Consignação        • Brudar do Sanvidor         • Brudar Consignação        • Brudar do Sanvidor         • Brudar Consignação        • Brudar do Sanvidor         • Brudar Consignação        • Brudar do Sanvidor         • Brudar Consignação        • Brudar do Sanvidor         • Brudar Consignação                                                                                                    | 3                                                                     | ~                 | RPC                                        |                   |                                                          |
| Consequences<br>Constances<br>Treas para in a<br>Comparabilità<br>Comparabilità<br>Desema de Consequeda<br>Treas de Consequeda<br>Treas de Consequeda<br>Treas de Consequeda<br>Treas de Consequeda<br>Consequences<br>Consequences<br>Conse                                                                                                    | Consultance<br>Consultance<br>Personal Section of Consultance<br>Personal Section of Consultance<br>Persona                                                                                                    | Consultance     - Simular Consegnação       Consultance     - Simular Consegnação       - Santo de Consegnação     - Redigar Termina de Consegnação       - Instanto de Consegnação     - Gierar Cédiqar Autornação       - Instanto de Consegnação     - Gierar Cédiqar Autornação       - Instanto de Consegnação     - Gierar Cédiqar Autornação       - Instanto de Consegnação     - Gierar Cédiqar Autornação       - Instanto de Consegnação     - Gierar Cédiqar Autornação       - Instanto de Consegnação     - Gierar Cédiqar Autornação       - Instanto de Consegnação     - Gierar Cédiqar Autornação       - Gierar Cédiqar Autornação     - Gierar Cédiqar Autornação       - Gierar Cédiqar Autornação     - Gierar Cédiqar Autornação       - Gierar Cédiqar Autornação     - Gierar Cédiqar Autornação       - Gierar Cédiqar Autornação     - Gierar Cédiqar Autornação       - Gierar Cédiqar Autornação     - Gierar Cédiqar Autornação       - Gierar Cédiqar Autornação     - Gierar Cédiqar Autornação       - Gierar Cédiqar Autornação     - Gierar Cédiqar Autornação       - Gierar Cédiqar Autornação     - Gierar Cédiqar Autornação       - Gierar Cédiqar Autornação     - Gierar Cédiqar Autornação       - Gierar Cédiqar Autornação     - Gierar Cédiqar Autornação       - Gierar Cédiqar Autornação     - Gierar Cédiqar Autornação                                                                                                    | Consultation<br>Consultation<br>Co             | Consultance<br>Consultance<br>Consu | Consignações                                                          | Saúde do Servidor | Previdência<br>Complementar                |                   |                                                          |
| Consequences<br>Consultations<br>Tesses de Astro de Consequesção<br>Astro de Consequesção<br>Conseque de Consequeção<br>Conseque de Conseque de Conseque de Conseque d                                                                                                    | Consultas Environ en Companyação e Environ da Conseguração e Antonexa de Conseguração e Antonexa de Conseguração e Antonexa de Conseguração e Antonexa de Antonexa de Antonexa                                                                                                    | Consultata - Simular Consegnação<br>Teas de Aran de Redge Termo de Countecia de<br>Consegnação<br>- tomas de Consegnação<br>- tomas de Consegnação<br>- termo de Consegnação<br>- termo de                                                                                                    | Construited<br>Tesse de Aran de<br>Construited<br>Destruite de Construited<br>Destruite de Construited<br>Destruite de Construited<br>Destruite de Construited<br>Destruite de Construited<br>Destruite de Construited<br>Destruite de Construited<br>Destruite de Construited<br>Destruite de Construited<br>Destruite de Construited<br>Destruite de Construited<br>Destruite de Construited<br>Destruite de Construited<br>Destruite de Construited<br>Destruited<br>Destruite de Construited<br>Destruited<br>Dest | Consultas Enular Consignação<br>Istas de Arar de<br>Ocupação<br>Istas de Arar de<br>Istas de Arar de<br>Istas de<br>Istas de Arar de<br>Istas de Arar de                                                                                         | Consignações                                                          |                   |                                            |                   |                                                          |
| Tasse de consignación en la degri lloma de Coonfecta de<br>Bendiciario de Consignação<br>Termo de Consignação<br>Termo de Consignação<br>Termo de Consignação<br>Autorização de Conseguações<br>Autorização de Conseguações<br>Exertas                                                                                                    | Tassa de Losajoução<br>• Desta de Consignação<br>• Desta de Consignação<br>Termo de Constituta de<br>Termo de Constituta de<br>encología de Autorezação<br>de Consignações<br>• Consignações<br>• Consignações<br>• Consignações                                                                                                    | I tassa de consequención     Indegra forma de Conservance de Developerativa       I contra de Consequención     Developerativa       I contra de Consequención     Developerativa       I meny de Consequención     de Consequención       I meny de Consequención     de Consequención       I meny de Consequención     de Consequención       I meny de Consequención     de Consequención       I meny de Consequención     de Consequención       Centratio     Consequención       Centration     Consequención                                                                                                    | Issue de consequención     Budger forma de Consequención       Is term de Consequención     Conse Chálger de Antonese to<br>Budger de Antonese to<br>Budger de Chálger de Antonese to<br>Budger de Chálger de Antonese to<br>Budger de Chálger de Antonese to<br>Budger de Chálger de Antonese to<br>Budger de Chálger de Antonese to<br>Budger de Chálger de Antonese to<br>Budger de Chálger de Antonese to<br>Budger de Chálger de Antonese to<br>Budger de Chálger de Antonese to<br>Budger de Chálger de Antonese to<br>Budger de Chálger de Antonese to<br>Budger de Chálger de Antonese to<br>Budger de Chálger de Antonese to<br>Budger de Antonese to<br>Budger de                                                                                                    | Tassa de Consignação<br>Consequencias<br>Datas de Consignação<br>Tema de Consignação<br>Tema de Consignação<br>Aconsignação de Consignação<br>Genetas                                                                                                    | Consultas                                                             |                   | <ul> <li>Simular Consignação</li> </ul>    |                   |                                                          |
| Econza de Consignação     Termo de Consignação     Termo de Consignação     Aconzação de Advorsação     de Consignação     Aconzação de Consignação     Consignação     Construição de Consignação                                                                                                    | Exorato de Consignação     Genera Cidêgio de Adronação     de Consignação     Acontações de Consignações     Acontações de Consignações     Generals                                                                                                    | Exertis di Consequedo     Conser Colligni di Administrativi      Regarazio hes tando     Accasigniados      Accasigniados      Bessits                                                                                                    | Exerts di Conservatio     Tome di Collegia di Administra<br>Regrando inte 1940     di Conservațio     di Conservațio     di Conservațio     di Conservațio     di Conservațio                                                                                                    | Exerta di consequelo     Tomes di consequelo     Tomes di consequelo     Tomes di consequelo     Tomes di consequelo     Consequelo     Consequelo      Consequelo      C                                                                                                    | Texas de Juros de<br>Consignatórios                                   |                   | Redigir Termo de Ocorrência de<br>Denúncia |                   |                                                          |
| Temes de Construise<br>Registrado Free UMB<br>Adotracijação de Constgueção<br>Censto                                                                                                    | Teme de Ocerteria de Conservação<br>Registras Pers URIS<br>Autorizaçãos de Conservação<br>Geradas                                                                                                    | Terno da Concilición<br>Registrato Pela URIO<br>Autorizações da Concignação<br>Grandas                                                                                                    | I famo de Constituista<br>Registratis Ana URAD<br>Actorizaçãos de Consignação<br>Genetais                                                                                                    | Terme de Connigencies de Catellipaleyes<br>Registration Pier UH 40<br>Antransplas de Consignação<br>Grandas                                                                                                    | <ul> <li>Extrato de Consignação</li> </ul>                            |                   | Gerar Código de Autorização                |                   |                                                          |
| Autorizações de Consignação<br>Geradas                                                                                                    | Austracijes de Onsigneşis<br>Gendas                                                                                                    | Austracije ot Onsprede<br>Gradas                                                                                                    | Accidancia de Consepueção<br>Gendas                                                                                                    | Austratigles de Conspessio<br>Genetics                                                                                                    | <ul> <li>Termo de Ocorrência</li> <li>Registrado Pela UPAG</li> </ul> |                   | de Consignações                            |                   |                                                          |
|                                                                                                    |                                                                                                    |                                                                                                    |                                                                                                    |                                                                                                    | Autorizações de Consignação<br>Geradas                                |                   |                                            |                   |                                                          |

Clique na seta e aparecerá todas as consignatárias a nível Brasil devidamente cadastradas.

| Second Second |                                                                                                 |                                                           |                                         |                                                                                                    |                                         |                                           | Olé ELEUTERIO JOST<br>Ultimo acease: 03/03/2016 ils 15:24<br>Meu Cadastro | - |
|---------------|-------------------------------------------------------------------------------------------------|-----------------------------------------------------------|-----------------------------------------|----------------------------------------------------------------------------------------------------|-----------------------------------------|-------------------------------------------|---------------------------------------------------------------------------|---|
|               | Você está em:                                                                                   |                                                           |                                         |                                                                                                    |                                         |                                           |                                                                           |   |
|               | Último Contracheque                                                                             | Dados Cadastrais                                          | <b>Ré</b> rios                          | Dados Financeiros                                                                                                    | Consignações                            | Saúde do Servidor                         | <b>RPC</b><br>Previdência Complementar                                    |   |
|               | Gener Código de Autorização de Con<br>Prezado(a)<br>O código de autorização, válido por 30 dias | nignações<br>aponas para a consignatória solocionada, é p | essoal e instransferivel devendo ser ut | tilizado apenas pelo servidor (xilvo ou aposentad<br>Selectone a consignatária<br>Confirma a geração de um novo código?<br>Centro Código | o) ou pensionitano afo da autotização d | e consignação no sistema da consignatârio | Α.                                                                        |   |
|               |                                                                                                 |                                                           |                                         |                                                                                                    |                                         |                                           |                                                                           |   |
|               |                                                                                                 |                                                           |                                         |                                                                                                    |                                         |                                           |                                                                           |   |

A relação está em ordem alfabética pelo "P" de PASUFSM.

Selecione: PASUFSM - Assistencial dos Servidores da Universidade Federal de Santa Maria

| SECEP<br>SITUAL OF LEXILO BY MYDONS<br>SIGEPE                                                  |                                                                |                                                                                      |                                                                                                    |                                           |                                            | oli etteuremo Joer<br>Ulenno assesso 02/05/2019 86:15:24<br>2 Meu Cadastro | • |
|------------------------------------------------------------------------------------------------|----------------------------------------------------------------|--------------------------------------------------------------------------------------|----------------------------------------------------------------------------------------------------|-------------------------------------------|--------------------------------------------|----------------------------------------------------------------------------|---|
| Você está em:                                                                                  |                                                                |                                                                                      |                                                                                                    |                                           |                                            |                                                                            |   |
| Ültimo Gontracheque                                                                            | Dados Cadastrais                                               | Réfias                                                                               | Dados Financeiros                                                                                                    | Consignações                              | Saŭde do Servidor                          | RPC<br>Previdência Complementar                                            |   |
| Gerar Código de Autorização de Co<br>Prezado(a),<br>O código de autorização, válido por 30 dia | nsignações<br>Is apenas para a consignatária selecionada, é pe | nsscal e instransferivel devendo ser uti                                             | lizado apenas pelo servidor (ativo ou aposentad                                                                                             | o) ou pensionista no ato da autorização d | le consignação no sistema da consignatária |                                                                            |   |
|                                                                                                |                                                                |                                                                                      | Selecione a consignatária                                                                                                    | ~                                         |                                            |                                                                            |   |
|                                                                                                |                                                                | ORSEG - ORSEG<br>OSIDEMCI - ORG<br>PAN - BANCO PA<br>PASUESM - ASS<br>PCA - PREVIDEN | CLUB<br>NAUZACAO SOCIAL INSTITUTO DO DEFICIENTE N<br>INAMERICANO SA<br>STENCIAL DOS SERVIDORES DA UNIVERSIDADE<br>(CIARDI CLUBE DO AMAZONAS | FEDERA                                    |                                            |                                                                            |   |
|                                                                                                |                                                                | PECULIO - PECU<br>PERNAMBUCR -<br>PLAMEB - PLAM                                      | LIO UNIAO PREVIDENCIA PRIVADA<br>PERNAMBUCRED-COOPERATIVA DE ECONOMIA<br>EB - PLANO DE ASSISTENCIA ODONTOLOGICA LI                          | E CREDITO MUT                             |                                            |                                                                            |   |
|                                                                                                |                                                                |                                                                                      |                                                                                                    |                                           |                                            |                                                                            |   |
|                                                                                                |                                                                |                                                                                      |                                                                                                    |                                           |                                            |                                                                            |   |

## Ou no local indicado digite apenas PASUFSM

| EP<br>Softward of distillo of missions            |                                                |                                                     |                                                                                                    |                                             |                                          | Oli ELEUTERIO JOST<br>Ultros acesso: 03/03/2016 ás 15:24<br>2 Meu Cadastro |
|---------------------------------------------------|------------------------------------------------|-----------------------------------------------------|----------------------------------------------------------------------------------------------------|---------------------------------------------|------------------------------------------|----------------------------------------------------------------------------|
| Você está em:                                     |                                                |                                                     |                                                                                                    |                                             |                                          |                                                                            |
| Uttimo Contracheque                               | Dados Cadastrais                               | <b>Fé</b> rios                                      | Dados Financeiros                                                                                                    | Consignações                                | Saúde do Servidor                        | <b>RPC</b><br>Previdência Complementar                                     |
| Gerar Código de Autorização de Con<br>Prezado(a), | isignações                                     |                                                     |                                                                                                    |                                             |                                          |                                                                            |
| O código de autorização, válido por 30 dias       | a apenas para a consignatária selecionada, é p | essoal e instransferível devendo ser util           | izado apenas pelo servidor (ativo ou aposenta<br>Selecione a consignatária                                                 | ido) ou pensionista no ato da autorização o | le consignação no sistema da consignatás | ia.                                                                        |
|                                                   |                                                |                                                     | ٩                                                                                                    | ~                                           |                                          |                                                                            |
|                                                   |                                                | A S S - ASSOCIAC<br>AAC - ASSOCIAC                  | CAO DOS SERVIDORES DA SUDENE<br>AO NACIONAL DOS APOSENTADOS DOS CORR                                                       | EIOS A                                      |                                          |                                                                            |
|                                                   |                                                | AACE - ASSOCIA<br>AACEP - ASSOCI<br>AAFITEGO - ASSO | CAO DOS ANALISTAS DE COMERCIO EXTERIOR<br>ACAO DOS APOSENTADOS E PENSIONISTAS D<br>DCIACAO DOS AUDITORES FISCAIS DO TRABAL | R-AA<br>NA CEPLA<br>LHO NO ES               |                                          |                                                                            |
|                                                   |                                                | AAGPC - ASSOCI<br>AAMM - ASSOCI                     | ACAO DOS AGENTES DE POLICIA DA POLICIA (<br>ICAO DOS APOSENTADOS DA MARINHA MERC                                           | CIVIL                                       |                                          |                                                                            |
|                                                   |                                                | AAPEA - ASSOCI                                      | ACAO DOS SERVIDORES PUBLICOS ATIVOS AP                                                                                     | IOSENT *                                    |                                          |                                                                            |
|                                                   |                                                |                                                     |                                                                                                    |                                             |                                          |                                                                            |
|                                                   |                                                |                                                     |                                                                                                    |                                             |                                          |                                                                            |
|                                                   |                                                |                                                     |                                                                                                    |                                             |                                          |                                                                            |

Digite PASUFSM que o sistema busca automaticamente o cadastro do Assistencial.

| *** sac |                                                                                                |                                                               |                                                                    |                                                                                                    |                                             |                                           | ole ELENTERIO JOST<br>Ultros acesso: 02/03/2016 às 15/24<br>Le Meu Cadastro | <b>V</b> |
|---------|------------------------------------------------------------------------------------------------|---------------------------------------------------------------|--------------------------------------------------------------------|----------------------------------------------------------------------------------------------------|---------------------------------------------|-------------------------------------------|-----------------------------------------------------------------------------|----------|
|         | Você está em:                                                                                  |                                                               |                                                                    |                                                                                                    |                                             |                                           |                                                                             |          |
|         | Ultimo Contracheque                                                                            | Dados Cadastrais                                              | <b>Ré</b> rias                                                     | Dados Financeiros                                                                                                    | Consignações                                | Saúde do Servidor                         | <b>RPC</b><br>Previdência Complementar                                      |          |
|         | Oerar Cédigo de Autorização de Co<br>Prezada(ó),<br>O cédigo de autorização, válido por 30 dia | nargmaçõen<br>v a penas para a contignatăria sefecionada, é ; | essoal e instransferivel devendo ser u<br>(pasuform<br>PASUFSM-ASS | Ilizado apenas pelo servidor (elivo ou aposenta)<br>Selectone a consignatăria<br>Q<br>IIII - Constantino - Constantino - Constantino<br>IIIII - Constantino - Constantino - Constantino<br>IIIIII - Constantino - Constantino - Constantino - Constantino<br>IIIIIIIIIIIIIIIIIIIIIIIIIIIIIIIIIIII | do) ou pensioniste no ato de autorização de | e consignação no sistema da consignatário |                                                                             |          |
|         |                                                                                                |                                                               |                                                                    |                                                                                                    |                                             |                                           |                                                                             |          |
|         |                                                                                                |                                                               |                                                                    |                                                                                                    |                                             |                                           |                                                                             |          |
|         |                                                                                                |                                                               |                                                                    |                                                                                                    |                                             |                                           |                                                                             |          |

Após aparecer o nome do PASUFSM, clicar em "GERAR CÓDIGO".

|                                                                                                    | (P                                          |                                               |                                          |                                                |                                             |                                         | ON ELEUTERIO JOST<br>Ultimo acesso: 03/05/2016 às 15:24 |
|----------------------------------------------------------------------------------------------------|---------------------------------------------|-----------------------------------------------|------------------------------------------|------------------------------------------------|---------------------------------------------|-----------------------------------------|---------------------------------------------------------|
| Ver erst erst<br>Ver erst erst<br>Ver erst erst<br>Ver occuretweye<br>Ver occuretweye<br>Ver occuretw | SATEMA DE CESTÃO DE PENOAS                  |                                               |                                          |                                                |                                             |                                         | 1 Meu Cadastro                                          |
| Ved etal eta:<br>Ved etal eta:         Vede Talenta         Vede Talenta         VedeTalenta         VedeTalenta         VedEtalenta         VedEtalenta         VedEtalenta         VedeTalenta         VedEtalenta         VedEtalenta<                                                                                                    | SIGEPE                                      |                                               |                                          |                                                |                                             |                                         |                                                         |
| Verter tet stett     Verter Let stett     Verter Contractingen     Dete Contractingen     Dete Contractingen     First      Contractingen   Dete Contractingen   Contractingen   Dete Contractingen   Contractingen   Dete Contractingen   Contractingen   Dete Contractingen   Contractingen   Dete Contractingen   Contractingen Deter Contractingen Deter Contr                                                                                                    |                                             |                                               |                                          |                                                |                                             |                                         |                                                         |
| Very Data Cadatatia       Very Data Cadatatia       Very Data Cadatatia<                                                                                                    | Vocë esta em:                               |                                               |                                          |                                                |                                             |                                         |                                                         |
| Dires Contachage     Data Sociality     Fries     Dires Contactions     Dires Contactions                                                                                                    | 1                                           | V m                                           |                                          | S                                              | 2                                           | sel                                     | RPC                                                     |
| Construction (and the service of the service of t                                                                                                    | Ultime Cantendomun                          | Dadas Cadastrais                              | Edilar                                   | Darles Einsteinen                              | Canalana                                    | Calida da Camidas                       | Registeria Complementer                                 |
| Terano Eddigo de Autorização de Consegnação Pezaló(d) O deligo de autorização, vélido por 30 dea spensa par a consegnatária selecionada, é pessoal e interantêrine divendo se viltado spensa pelo sevidor (tino ou sponentado) su pensionata no ato de autorização de consegnação no satema de consegnatária.  Selecione e aconsegnatária PROJETINA AQUITENA AQUITENANCIA DOS IERNOCIDES DA AUNORIDANZE FEDERA CO Confirma e granda de um targo deligo?  Term Eddigo                                                                                                    | Citilito Connacheque                        | Davis Caussi als                              | 1 61/46                                  | Vauus manuerus                                 | Constructores                               | GROVE OF GEVICE                         | Trendenda competitentai                                 |
|                                                                                                    |                                             |                                               |                                          |                                                |                                             |                                         |                                                         |
| Prezdój<br>0 delgo de adorszykla, vládo por 30 des spensa para a consignadán a telesionad, e pensa pelo arvitor (diro ou spontatiol) su pensionato ou to de adorszykla de consignadán no initema de consignadán no initema de consig                                                                                                    |                                             |                                               |                                          |                                                |                                             |                                         |                                                         |
| 0 ddigo de autorizajda, vidió por 50 das spensa para a consignatária efectionada și de pensande rol tatante rea energinațian autorizațio de consignațian no stori da autorizațio de consignațian no stori da autorizațian no stori da autorizațian no                                                                                                    | Prezado(a),                                 |                                               |                                          |                                                |                                             |                                         |                                                         |
| Beciner a sussignation       v         Projection 4 opportunity to supervise the number of light       v         Conferer a granular lateration areas of light       v                                                                                                    | O código de autorização, válido por 30 dias | apenas para a consignatária selecionada, é pr | essoal e instransferível devendo ser uti | lizado apenas pelo servidor (ativo ou aposente | ado) ou pensionista no ato da autorização o | e consignação no sistema da consignatár | a.                                                      |
| REGUESAL ASSUTENCIAL DOS ERVINCIÓNS DA UNIVERSIDALE FEDERA<br>Confirma a grandia darm rore óbdigot<br>Grandia                                                                                                    |                                             |                                               |                                          | Selecione a consignatária                      |                                             |                                         |                                                         |
| Confirma a grancha deum Ingre obdigo?<br>Gran Dobge                                                                                                    |                                             |                                               | PASUFSM -                                | ASSISTENCIAL DOS SERVIDORES DA UNIVERS         | IDADE FEDERA                                |                                         |                                                         |
| Control & grandel de un prove dedgo?                                                                                                    |                                             |                                               |                                          |                                                |                                             |                                         |                                                         |
| Gree Dage                                                                                                    |                                             |                                               |                                          | Confirma a geração de um novo códig            | 0?                                          |                                         |                                                         |
|                                                                                                    |                                             |                                               |                                          | Gerar Código                                   |                                             |                                         |                                                         |
|                                                                                                    |                                             |                                               |                                          |                                                |                                             |                                         |                                                         |
|                                                                                                    |                                             |                                               |                                          |                                                |                                             |                                         |                                                         |
|                                                                                                    |                                             |                                               |                                          |                                                |                                             |                                         |                                                         |
|                                                                                                    |                                             |                                               |                                          |                                                |                                             |                                         |                                                         |
|                                                                                                    |                                             |                                               |                                          |                                                |                                             |                                         |                                                         |
|                                                                                                    |                                             |                                               |                                          |                                                |                                             |                                         |                                                         |
|                                                                                                    |                                             |                                               |                                          |                                                |                                             |                                         |                                                         |
|                                                                                                    |                                             |                                               |                                          |                                                |                                             |                                         |                                                         |
|                                                                                                    |                                             |                                               |                                          |                                                |                                             |                                         |                                                         |
|                                                                                                    |                                             |                                               |                                          |                                                |                                             |                                         |                                                         |
|                                                                                                    |                                             |                                               |                                          |                                                |                                             |                                         |                                                         |
|                                                                                                    |                                             |                                               |                                          |                                                |                                             |                                         |                                                         |

Pronto! Será encaminhado um e-mail automático para o e-mail do servidor cadastrado junto ao SIGEPE.

| STITURE OF CERTIFIC OF MISSONS<br>SIGEPE |                  |                    |                                               |                        |                   | Oli ELEUTERIO JOST<br>Ulimo aceaso (31,05/3016 ás 15:24<br>La Meu Cadastro | <b>2</b> |
|------------------------------------------|------------------|--------------------|-----------------------------------------------|------------------------|-------------------|----------------------------------------------------------------------------|----------|
| Você está em:                            |                  |                    |                                               |                        |                   |                                                                            |          |
| Uttimo Contracheque                      | Dados Cadastrais | <b>Ré</b> fas      | Dados Financeiros                             | Consignações           | Saúde do Servidor | <b>RPC</b><br>Previdência Complementar                                     |          |
| Gerar Código de Autorização de Co        | nsignações       |                    |                                               |                        |                   |                                                                            |          |
|                                          |                  | Có                 | digo gerado com sucesso e enviado para seu e  | email.                 |                   |                                                                            |          |
|                                          |                  | o coago de Autoraz | ção de consignações gerado e restrito para lo | inçad de Consignações. |                   |                                                                            |          |
|                                          |                  |                    |                                               |                        |                   |                                                                            |          |
|                                          |                  |                    |                                               |                        |                   |                                                                            |          |
|                                          |                  |                    |                                               |                        |                   |                                                                            |          |
|                                          |                  |                    |                                               |                        |                   |                                                                            |          |
|                                          |                  |                    |                                               |                        |                   |                                                                            |          |
|                                          |                  |                    |                                               |                        |                   |                                                                            |          |
|                                          |                  |                    |                                               |                        |                   |                                                                            |          |